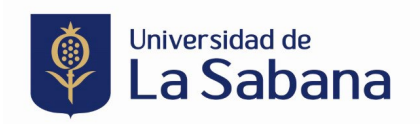

## PROCESO DE INSCRIPCIÓN SEMINARIO DOCTORAL SHOWROOM 2023

Link de ingreso: https://sigaacademico.unisabana.edu.co:8022/EduContinua/operacionCurso.jsp

 En caso de que usted haya sido estudiante de la Universidad de La Sabana por favor ingrese con su usuario y contraseña. En caso de tener algún problema con sus credenciales antiguas, ya sea porque el sistema le arroja algún error o porque tiene un usuario y no lo recuerda, debe comunicarse directamente con el Service Desk a través del correo electrónico <u>service.desk@unisabana.edu.co</u> o al teléfono +57 601 861 5555 Extensión 34444.

Si usted nunca se ha registrado en un curso de la Universidad de La Sabana y no tiene credenciales, deben crearlas en el botón que está en la parte inferior del formulario.

|      | Ingrese si ya          | tiene usuario        |        |  |
|------|------------------------|----------------------|--------|--|
| Si   | i es un usuario regist | trado, por favor in  | grese  |  |
|      | sus datos para auter   | nticarse en el siste | ema.   |  |
|      | Usuario                |                      | ×      |  |
| Cam  | npo requerido          |                      |        |  |
|      | Contraseña             |                      | ×      |  |
| Cam  | ipo requerido          |                      |        |  |
|      | Ingres                 | se 🕥                 |        |  |
| ¿Olv | vidó su contraseña?    | ¿Olvidó su us        | uario? |  |
|      | : Δύπ no est           | á registrado? —      |        |  |

2. Diligencie en su totalidad la información que le solicita el sistema.

| aís del documento *                     |               |                                               |                |                               |   |                                |
|-----------------------------------------|---------------|-----------------------------------------------|----------------|-------------------------------|---|--------------------------------|
| COLOMBIA                                | ~             | Tipo de documento *                           | ~              | Documento de identificación * |   | A Nombres *                    |
| A Apellidos *                           |               | Teléfono celular                              |                | Correo electrónico *          |   | Confirmar correo electrónico * |
| ais de residencia *                     |               | Departamento de residencia *                  |                | Ciudad de residencia *        |   |                                |
| COLOMBIA                                | *             | BOGOTA DC                                     | ~              | BOGOTA D.C.                   | ~ | Dirección de residencia *      |
| Fecha de nacimiento *                   |               | Sexo *                                        | ~              |                               |   |                                |
| ontinuación le solicitamos la contraseñ | a que posteri | ormente le permitirá autenticarse en el siste | ema de inscrip | ción.                         |   |                                |
| Contraseña *                            |               | Confirmar contraseña *                        |                |                               |   | Autoriza el uso de sus datos?  |
|                                         |               |                                               |                |                               |   | Loor la política de privacidad |

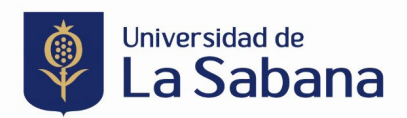

**3.** Al registrarse, llegará al correo que usted diligenció el usuario y contraseña de la Universidad de La Sabana. Con esos datos debe regresar a la página principal (link) y digitar los datos correspondientes:

| Ingrese si va tiene usu              | ario        |
|--------------------------------------|-------------|
| Si es un usuario registrado, por fav | or ingrese  |
| sus datos para autenticarse en el    | sistema.    |
|                                      |             |
| 2                                    | ~           |
|                                      |             |
| A                                    | ~           |
|                                      |             |
| Ingrese 🕥                            |             |
|                                      |             |
| ¿Olvido su contrasena? ¿Olvido s     | su usuario? |
|                                      |             |
| ¿Aún no está registrado              | ?           |

Una vez ingrese a la plataforma, diríjase a la parte superior izquierda en el ítem de inscribir curso, en filtro escriba la palabra clave DOCTORAL y le aparecerá el Seminario Doctoral Showroom 2023. Para la inscripción al curso haga clic sobre ver el siguiente ícono

| Universidad de<br>La Sabana | ≣ ?                                                        |                               |                  |         |
|-----------------------------|------------------------------------------------------------|-------------------------------|------------------|---------|
|                             | Inscripciones                                              |                               |                  |         |
| ☆ Cursos Registrados        |                                                            |                               |                  |         |
| 👤 Mi perfil                 | Lursos registrados                                         |                               |                  | ~       |
| 🔒 Cambiar contraseña        | Por favor haga olic en el nombre del programa para amp     | liar la información del mismo |                  | ×       |
| 🗗 Salir                     | r or taron naga one en en tornore del programa para amp    | na a mometor de mano.         |                  | Ŷ       |
|                             | Filtro: DOCTORALI Q                                        | Mostrar 10 🗸                  | Imprimir 🖹 Excel | PDF = • |
|                             | Nombre de programa                                         |                               | Fecha            | ^       |
|                             | DOCTORAL SHOWROOM 2023                                     |                               | 29/06/2023       |         |
|                             |                                                            |                               |                  |         |
|                             | Mostrando registros del 1 al 1 de un total de 1 registros. |                               |                  | - 1 -   |

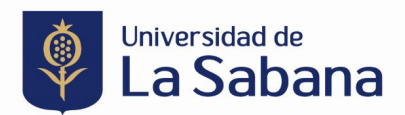

**5.** Le aparecerá una ventana con la información del curso y en la parte inferior derecha, un botón de inscripción al curso. Una vez haga clic sobre el botón "Inscribirse" le llegará un correo electrónico con la confirmación de inscripción al curso.

| + Información del curso                      |                                          |            | × |
|----------------------------------------------|------------------------------------------|------------|---|
| Nombre de programa<br>DOCTORAL SHOWROOM 2023 |                                          |            |   |
| Tipo de programa                             | Unidad académica                         | Modalidad  |   |
| SEMINARIO                                    | FACULTAD DE DERECHO Y CIENCIAS POLITICAS | PRESENCIAL |   |
| Valor                                        | Total de horas                           |            |   |
| \$0                                          | 24                                       |            |   |
| Fecha                                        |                                          |            |   |
| 29/06/2023 - 07/07/2023                      |                                          |            |   |
|                                              |                                          |            |   |
|                                              |                                          |            | - |

Ejemplo de correo electrónico:

| Unive<br>EDUC | ersidad de La Sabana confirmación ins<br>CONTINUA                                                                                                    | crip                        | ción                            |                                     | Ð                       | ~                  | <u>ک</u> ا ~ |
|---------------|----------------------------------------------------------------------------------------------------|-----------------------------|---------------------------------|-------------------------------------|-------------------------|--------------------|--------------|
| 5             | Sistema de Informacion Siga Academico<br>Para: •<br>Estimado(a)                                                                                                    |                             | 8                               | ج<br>Jue 23/                        | 02/202                  | <i>∂</i><br>23 11: | <br>07 AM    |
|               | Le confirmamos que se ha realizado con éxito la inscri<br>2023, el cual iniciará el 29/06/2023<br>Puede imprimir su recibo o realizar págo en línea, utiliz<br>Recuerde que su inscripción se <u>oficializará</u> , una vez rea | pción :<br>zando<br>alice e | a <b>Doo</b><br>la op<br>l resp | c <b>toral</b><br>ción de<br>ectivo | Shov<br>e PSE.<br>pago. | vroo               | m            |
|               | "Para la Universidad de La Sabana es un gusto darle la comunidad"                                                                                                    | a bienv                     | /enida                          | a nue                               | estra                   |                    |              |

- 6. Para hacer el pago, cuenta con dos opciones:
  - a. A través de una transferencia bancaria.

Diríjase a su banco presentando la siguiente información:

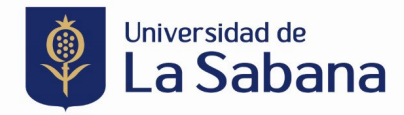

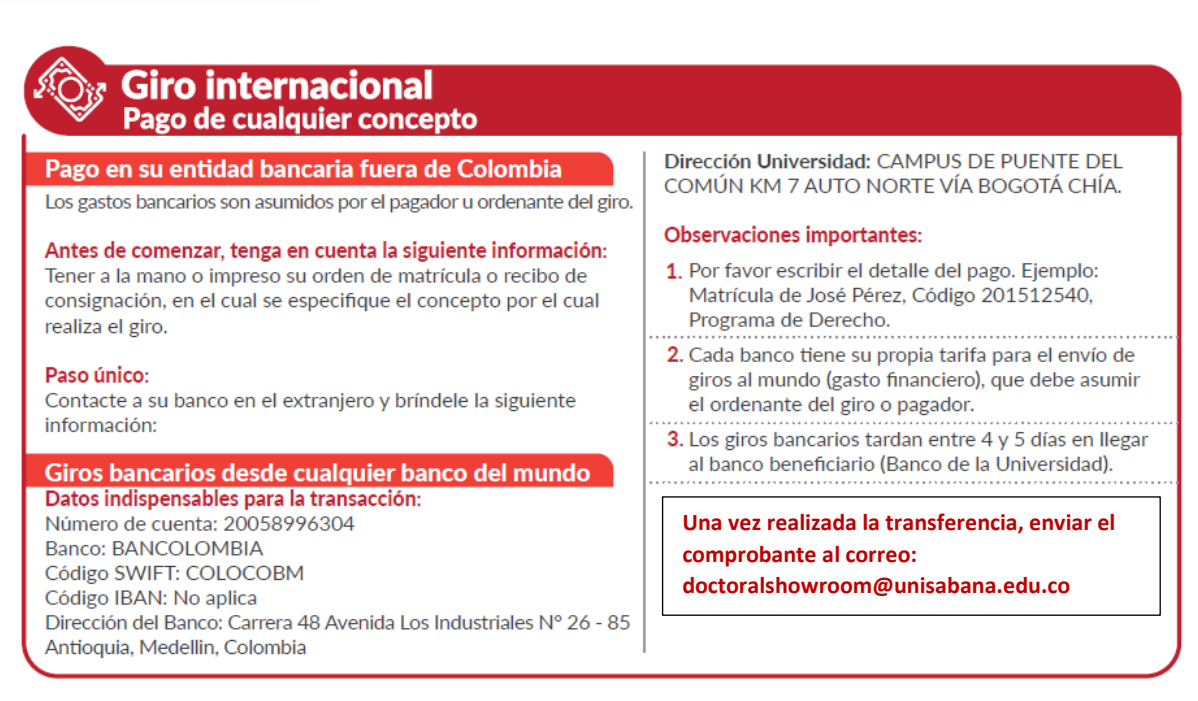

Realizar una transferencia por valor de 1.500 USD. En caso de tener una moneda diferente, usar la tasa de cambio del día en su país y transferir lo equivalente.

b. Pago a través de la plataforma del curso.

Ingrese nuevamente a la plataforma, diríjase al botón de 'cursos registrados' y haga clic en 'más información'. Esto lo llevará a una ventana en dónde podrá realizar el pago en línea.

IMPORTANTE: El recibo de matrícula se generará en ceros pesos colombianos (\$0.00 COP). La Facultad de Derecho y Ciencias Políticas se encargará de activar manualmente el recibo de matrícula y le notificaremos una vez esté disponible en el sistema para que pueda ingresar a realizar el pago. Lo anterior, debido a que diariamente se debe ajustar el valor de acuerdo con la tasa de cambio.

| ≣ ?                                                         |                                                                                                    |                                                                                                |
|-------------------------------------------------------------|----------------------------------------------------------------------------------------------------|------------------------------------------------------------------------------------------------|
| Inscripciones                                               |                                                                                                    |                                                                                                |
|                                                             |                                                                                                    |                                                                                                |
| La Cursos registrados                                       |                                                                                                    | ~                                                                                              |
| Des forme la ser alla ser al servicio del servicio servicio |                                                                                                    |                                                                                                |
| Por ravor naga ciic en el nombre del programa para an       | ipitar la información del mismo.                                                                                                    | ×                                                                                              |
| Filtro: Escriba para filtrar Q                              | Mostrar 10 🗸                                                                                                    | ☐ Imprimir 🕅 Excel 🕅 PDF ≡ →                                                                   |
| Nombre de programa                                          |                                                                                                    | 🗘 Fecha 🥎                                                                                      |
| CURSO DE FORMACIÓN EN INVESTIGACIÓN Y ACTUA                 | LIZACIÓN                                                                                                    | 13/03/2023                                                                                     |
| DOCTORAL SHOWROOM 2023                                      |                                                                                                    | 29/06/2023                                                                                     |
|                                                             | ? Inscripciones Inscripciones Oursos registrados Por favor haga clic en el nombre del programa para an Filtro: Escriba para filtrar, Q Nombre de programa © CURSO DE FORMACIÓN EN INVESTIGACIÓN Y ACTUA © DOCTORAL SHOWROOM 2023 | Reserve de programa Cursos DE FORMACIÓN EN INVESTIGACIÓN Y ACTUALIZACIÓN OCTORAL SHOWROOM 2023 |

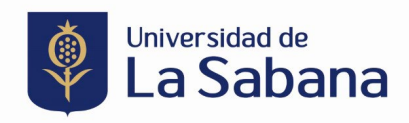

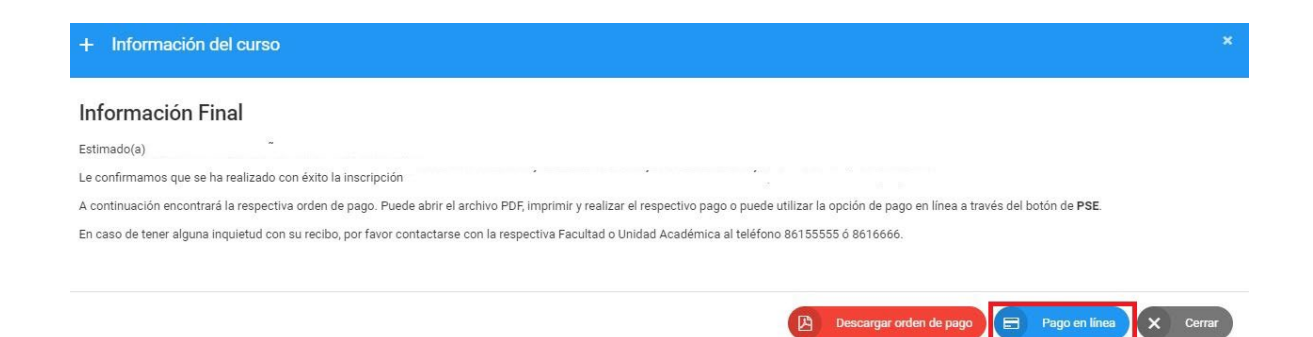

Una vez haga clic 'en pago en línea' encontrará los medios de pago disponibles a través de los cuales puede hacer la transacción.

|                                                                         | MEDIOS DE PAGO                                                                      |
|-------------------------------------------------------------------------|-------------------------------------------------------------------------------------|
| elecciona el medio de pago                                              |                                                                                     |
| Tarjeta de Crédito / Débito /                                           | Prepago                                                                             |
| Cuentas débito ahorro y co                                              | rriente (PSE)                                                                       |
| ٦                                                                       | No deseo continuar el proceso                                                       |
| Si lo requieres puedes<br>pa<br>Ingresta tus datos para iniciar el pago | contactarte con la empresa en el correo electrónico<br>agos.online@unisabana.edu.co |
| Correo electrónico                                                      |                                                                                     |
| usuario@ejemplo.com                                                     |                                                                                     |
| El correo electrónico es requerido<br>Tipo de documento                 | Documento                                                                           |
| Selecciona el tipo de documento                                         | / 1011223344                                                                        |
| Nombre                                                                  | Apellidos                                                                           |
| Jhon                                                                    | Doe                                                                                 |
| Teléfono móvil                                                          |                                                                                     |
| +57 321 1234567                                                         |                                                                                     |
| cc                                                                      | DNTINUAR                                                                            |
| ← Cambiar medio de pago DATOS                                           | DE LA TARJETA                                                                       |
| Número de tarjeta                                                       |                                                                                     |
|                                                                         |                                                                                     |

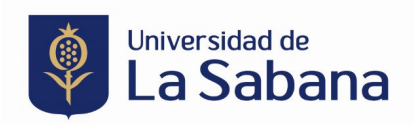

En caso de tener algún inconveniente con la inscripción o pago del programa, por favor contáctese al correo electrónico doctoralshowroom@unisabana.edu.co.